# **MPC-6800**

Intel® Ultra Low Voltage

Celeron® Processors

Media PC

With Giga LAN, DDR, AGP 8X,

USB2.0, 6CH Audio, E-DOM

MPC-6800 Rev. A Manual 1st Ed. July. 2004

# **Copyright Notice**

This document is copyrighted, 2004. All rights are reserved. The original manufacturer reserves the right to make improvements to the products described in this manual at any time without notice.

No part of this manual may be reproduced, copied, translated, or transmitted in any form or by any means without the prior written permission of the original manufacturer. Information provided in this manual is intended to be accurate and reliable. However, the original manufacturer assumes no responsibility for its use, or for any infringements upon the rights of third parties that may result from its use.

The material in this document is for product information only and is subject to change without notice. While reasonable efforts have been made in the preparation of this document to assure its accuracy, AAEON assumes no liabilities resulting from errors or omissions in this document, or from the use of the information contained herein.

AAEON reserves the right to make changes in the product design without notice to its users.

# Acknowledgments

All other product s' name or trademarks are properties of their respective owners.

- Award is a trademark of Award Software International, Inc.
- CompactFlash<sup>TM</sup> is a trademark of the Compact Flash Association.
- Intel<sup>®</sup>, Pentium<sup>®</sup>III and ULV Celeron<sup>®</sup>are trademarks of Intel<sup>®</sup> Corporation.
- Microsoft Windows<sup>®</sup> is a registered trademark of Microsoft Corp.
- ITE is a trademark of Integrated Technology Express, Inc.
- IBM, PC/AT, PS/2, and VGA are trademarks of International Business Machines Corporation.
- SoundBlaster is a trademark of Creative Labs, Inc.

# Packing List

Before you begin installing the board, please make sure that the following materials have been shipped:

- 1 MPC-6800 CPU Board
- 1 ATA 100 cable
- 4 Serial Port cable
- 1 Jumper cap
- 1 5.1 channel audio cable
- 1 TV out cable
- 1 CompactFlash Card Cover
- 1 Quick Installation Guide
- 1 CD-ROM for manual (in PDF format) and drivers

If any of these items should be missing or damaged, please contact your distributor or sales representative immediately.

# Contents

# **Chapter 1 General Information**

| 1.1 Introduction   | 1-2 |
|--------------------|-----|
| 1.2 Features       | 1-4 |
| 1.3 Specifications | 1-5 |

# **Chapter 2 Quick Installation Guide**

| 2.1 Safety Precautions                          | 2-2  |
|-------------------------------------------------|------|
| 2.2 Location of Connectors and Jumpers          | 2-3  |
| 2.3 Mechanical Drawing                          | 2-5  |
| 2.4 List of Jumpers                             | 2-7  |
| 2.5 List of Connectors                          | 2-8  |
| 2.6 Setting Jumpers                             | 2-10 |
| 2.7 Clear CMOS (JP1)                            | 2-11 |
| 2.8 Audio Out Selection (JP2)                   | 2-11 |
| 2.9 COM2 Ring/+5V/+12V Selection (JP3)          | 2-11 |
| 2.10 COM 2 RS-232/422/485 Selection (JP4 & JP5) | 2-12 |
| 2.11 TFT LCD Clock and Voltage Selection (JP6)  | 2-12 |
| 2.12 ATX Power simulate AT Power (JP7 & JP9)    | 2-12 |
| 2.13 Touch screen Cable Selection (JP8)         | 2-13 |
| 2.14 IDE Connector (CN1)                        | 2-13 |
| 2.15 IDE Connector (CN2)                        | 2-14 |
| 2.16 PQI USB DOM Connector (CN3)                | 2-15 |
| 2.17 USB 3 Connector (CN4)                      | 2-15 |

| 2.18 CompactFlash Connector / CompactFlash Socket (CN5)2-15                                                                                                    |
|----------------------------------------------------------------------------------------------------|
| 2.19 Audio 5.1 Channel / SP DIF Connector (CN6)2-16                                                                                                    |
| 2.20 CD_IN Connector (CN7)2-17                                                                                                    |
| 2.21 Option PME Connector (CN8)2-17                                                                                                    |
| 2.22 8 bit digital I/O Connector (CN9)2-18                                                                                                    |
| 2.23 Floppy Connector (CN10)2-19                                                                                                    |
| 2.24 IrDA Connector (CN11)2-20                                                                                                    |
| 2.25 RS-232 Serial Port COM 3~COM6 Connector (CN12, CN13,                                                                                                    |
| CN14 & CN15)2-20                                                                                                    |
| 2.26 TV_Out Connector (CN16)2-20                                                                                                    |
|                                                                                                    |
| 2.27 Channel1 LVDS Connector (CN17)2-21                                                                                                    |
| <ul><li>2.27 Channel1 LVDS Connector (CN17)2-21</li><li>2.28 TFT LCD Connector (CN18) Optional Connector2-21</li></ul>                                                                                                    |
| <ul> <li>2.27 Channel1 LVDS Connector (CN17)</li></ul>                                                                                                    |
| 2.27 Channel1 LVDS Connector (CN17)       2-21         2.28 TFT LCD Connector (CN18) Optional Connector       2-21         2.29 Fan Connector (CN20 & CN22)       2-22         2.30 Front Panel (CN21)       2-23                                                     |
| 2.27 Channel1 LVDS Connector (CN17)       2-21         2.28 TFT LCD Connector (CN18) Optional Connector.       2-21         2.29 Fan Connector (CN20 & CN22)       2-22         2.30 Front Panel (CN21)       2-23         2.31 ATX Power Connector (CN23)       2-23 |

# Chapter 3 Award BIOS Setup

| 3.1 System Test and Initialization. | 3-2  |
|-------------------------------------|------|
| 3.2 Award BIOS Setup                | 3-3  |
| 3.3 Standard CMOS Features          | 3-6  |
| 3.4 Advan ced BIOS Features         | 3-7  |
| 3.5 Advanced Chipset Features       | 3-8  |
| 3.6 Integrated Peripherals          | 3-9  |
| 3.7 Power management Setup          | 3-10 |
| 3.8 PnP/PCI configuration           | 3-11 |

| 3.9 PC Health Status                | .3-12 |
|-------------------------------------|-------|
| 3.10 Frequency / Voltage control    | .3-13 |
| 3.11 Load Fail-Safe Defaults        | .3-14 |
| 3.12 Load Optimized Defaults        | .3-15 |
| 3.13 Set Supervisor / User Password | .3-16 |
| 3.14 Save & Exit Setup              | .3-17 |
| 3.15 Exit without saving            | .3-18 |

# Chapter 4 Driver Installation

| 4.1 Installation4-3 |
|---------------------|
|---------------------|

# Appendix A I/O Information

| A.1 I/O Address Map           | A-2 |
|-------------------------------|-----|
| A.2 1st MB Memory Address Map | A-2 |
| A.3 IRQ Mapping Chart         | A-3 |
| A.4 DMA Channel Assignments   | A-3 |

# Appendix B Programming The Watchdog Timer

| B.1 | Programming | <br> | <br>B-2 |
|-----|-------------|------|---------|
|     |             |      |         |

# B.2 Fintek F81216D Watchdog Timer Initial Program......B-6

# Appendix C CompactFlash®Cover Installation Guide

| C.1 How to instal | l the Compa | ctFlash cover | <br>C-2 |
|-------------------|-------------|---------------|---------|
|                   |             |               |         |

| C.2 How to disassemble the CompactFlash coverC | C-( | 6 |
|------------------------------------------------|-----|---|
|------------------------------------------------|-----|---|

Media PC

# Chapter

# General Information

#### **1.1 Introduction**

AAEON debuts our newest compact media single board computer offering AGP 8X, TV-Output and Intel Ultra low power processor. This compact sized single board computer features a new level of multimedia performance.

This single board computer incorporates the AGP 8X VGA interface with S3 Uni Chrome Graphics. Our first media PC that supports up to 64 MB of shared display memory. Throughout our R&D goal was to offer our customers a higher quality visual displays platform.

The Ethernet interface is controlled by the newest RTL8110S Gigabit Ethernet controller that can allow users surf on the unprecedented high-speed Internet. Our surrounding sound effect quality audio interface is controlled by the Realtek ALC 65X chipset with 6 channels speakers and S/P DIF.

Central Processing Units can support the latest Intel ULV and Celeron processor. Meanwhile, the low voltage version is optional for user to purchase. The low voltage version allows you operate the system in the most tough environment with the stiff conditions and no worries at all on the system stability. The board support CRT and LCD function that either the same displays or different displays can be shown on LCD and CRT monitors. The maximum resolution is up to 1600 x 1200 true color. High qualityGraphic second-generation technology from S3 Uni Chrome enhances the visual performance 2D as well as 3D largely and widely. Besides, there is an onboard touchscreen controller attached for supporting most 4/5/8 wires resistance touchscreen panel in the market.

#### 1.2 Features

- Onboard Intel 
   Ultra Low Voltage Processor ULV Celeron®400/650 MHz (Tulatin Core – L2 cache = 256K)
- Support DDR266 Memory up to 1024MB (1GB)
- Support dual channel LVDS panel (TTL optional), CRT and LCD can display different view under Windows XP.
- Total 6 serial ports (included IrDA and touchscreen)
- Support hot swapping CompactFlash, read / write rate up to 48MB/Sec
- Support 4 / 5 / 8 wire resistive touchscreen panel (3M / ELO / others)
- Fanless design, +5V only operation, total board's power consumption under 25W (ULV Celeron®650MHz)
- Support USB 2.0, mini PCI (For wireless LAN) slot, Embedded USB DOM, 6CH Audio, Dual ATA 133 channel, Dual LAN (10/100 and GbE)

# **1.3 Specifications**

# System

| • | CPU:                 | Onboard Intel®Ultra Low Voltage    |
|---|----------------------|------------------------------------|
|   |                      | Celeron®400/650MHz CPU             |
| • | Memory:              | 184-pin DDR SDRAM DIMM x 1,        |
|   |                      | Max. 1024 MB (DDR200/266)          |
| • | Chipset:             | VIA CLE266 + VIA 8235              |
| • | I/O Chipset:         | ITE 8705F + Fintek F81216D         |
| • | Ethernet:            | Realtek 8100BL 10/100Base-Tx,      |
|   |                      | Realtek 8100C 10/100Base-Tx or     |
|   |                      | Realtek 8110S                      |
|   |                      | 10/100/1000Base-Tx, RJ-45          |
|   |                      | connector x 2                      |
| • | BIOS:                | AWARD 512KB FLASH ROM              |
| • | Watchdog Timer:      | Generate a time-out system reset   |
| • | H/W Status Monitorii | ng: Support power supply voltages, |
|   |                      | fan speed and temperatures         |
|   |                      | monitoring                         |
| • | SSD:                 | Type II CompactFlash slot x 1      |
|   |                      | (Support Hot Swap)                 |
| • | Expansion Interface: | Mini PCI socket x 1,               |
|   |                      | PCI slot x 1                       |
| • | Battery:             | Lithium battery                    |
| • | Power Requirement:   | +5V                                |

| Media PC            | M P C - 6 8 0 0                       |
|---------------------|---------------------------------------|
| Board Size          | 7.95"(L) x 6.4"(W)<br>(202mm x 163mm) |
| • Gross Weight:     | 1.2lb (0.5kg)                         |
| Operating Temperatu | are: 32 ₽~140 ₽ (0 ℃~60 ℃)            |

# Display

Support CRT and LCD simultaneous/Independent display

| • | Chipset        | VIA CLE266                       |
|---|----------------|----------------------------------|
| • | Memory:        | Shared system memory up to 64    |
|   |                | MB                               |
| • | Resolutions:   | Up to 1600 X 1200 @ 32bpp colors |
|   |                | for CRT;                         |
|   |                | Up to 1280 X 1024 @ 24 bpp       |
|   |                | colors for LCD                   |
| • | LCD Interface: | Up to 36-bit dual channel LVDS   |
|   |                | TFT LCD                          |

# I/0

| • | MIO:   | EIDE x 2(UDMA133 x 2), FDD x      |
|---|--------|-----------------------------------|
|   |        | 1, KB x 1, Mouse x 1, RS-232 x 5, |
|   |        | RS-232/422/485 x 1, Parallel x 1  |
| • | Audio: | Realtek ALC650 6CH AC97 Codec,    |
|   |        | Mic In / Line In / Line Out /     |
|   |        | CD-In S/P DIF In / Out, Stereo    |

| Media PC       | M P C - 6 8 0 0                    |
|----------------|------------------------------------|
|                | American in de la                  |
|                | Amplifier included                 |
| • Digital I/O: | 8 bit Digital I/O (4 in + 4 out)   |
| • IrDA:        | One IrDA Tx/Rx header              |
| • USB:         | Two Type-A (dual) connector        |
|                | support 4 USB 2.0 ports (External) |
|                | One 5 x 2 pin header supports 2    |
|                | USB 2.0 ports (Internal),          |
|                | One 9 x 2 pin header supports an   |
|                | embedded USB DOM socket            |

Notice:

Embedded USB DOM Interface share with RJUSB2. Please don't plug device on it when you will use E-USB DOM. This board only supports PXE boot from LAN function. If you need RPL boot rom, please kindly contact us.

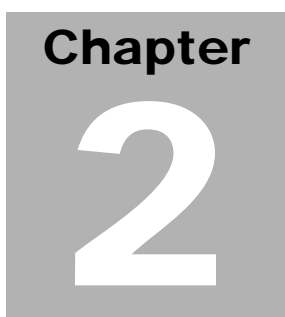

# Quick Installation Guide

#### Notice:

The Quick Installation Guide is derived from Chapter 2 of user manual. For other chapters and further installation instructions, please refer to the user manual CD-ROM that came with the product.

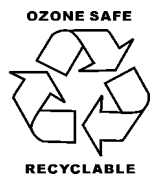

Part No. 2007680010 Printed in Taiwan July. 2004

Chapter 2 Quick Installation Guide

#### 2.1 Safety Precautions

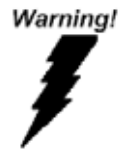

Always completely disconnect the power cord from your board whenever you are working on it. Do not make connections while the power is on, because a sudden rush of power can damage sensitive electronic components.

Caution!

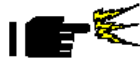

Always ground yourself to remove any static charge before touching the board. Modern electronic devices are very sensitive to static electric charges. Use a grounding wrist strap at all times. Place all electronic components on a static-dissipative surface or in a static-shielded bag when they are not in the chassis

#### 2.2 Location of Connectors and Jumpers

## **Component Side**

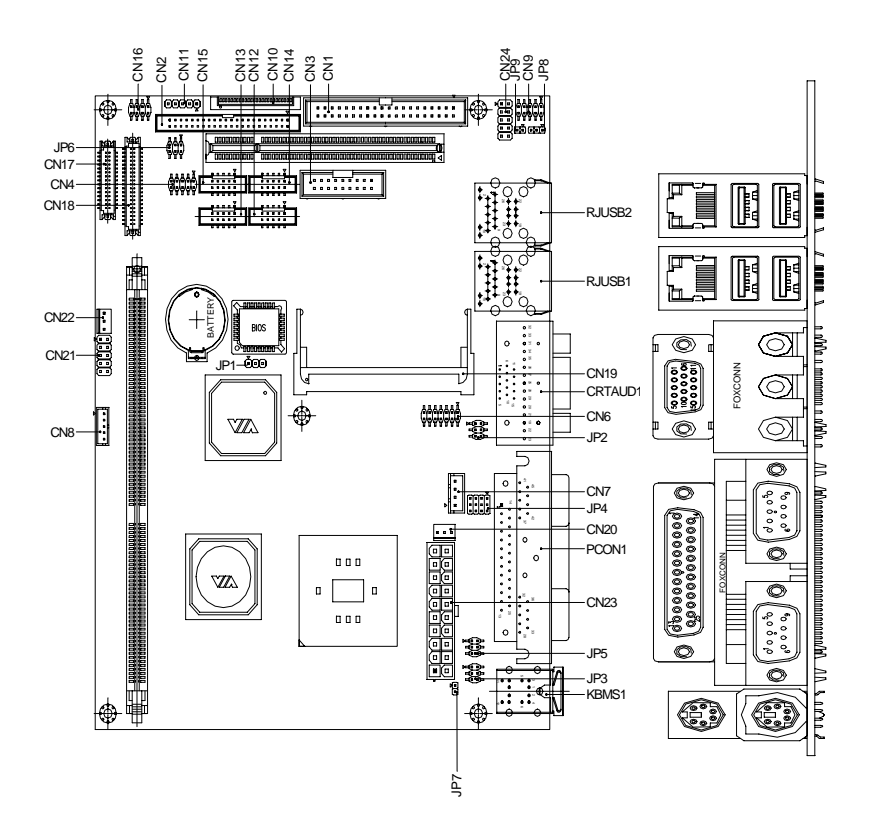

| Media | PC |
|-------|----|
| moura |    |

# Solder Side

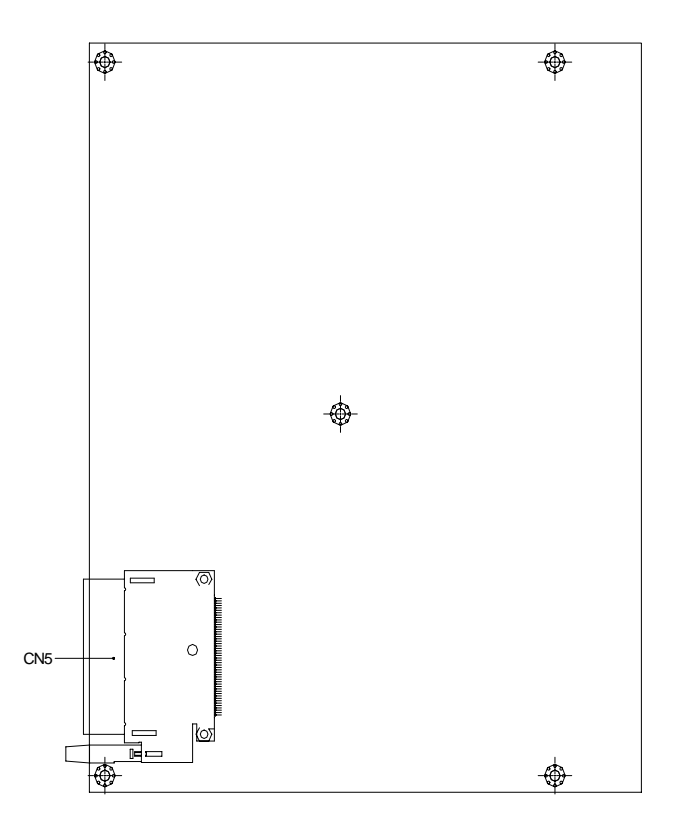

# 2.3 Mechanical Drawing

#### **Component Side**

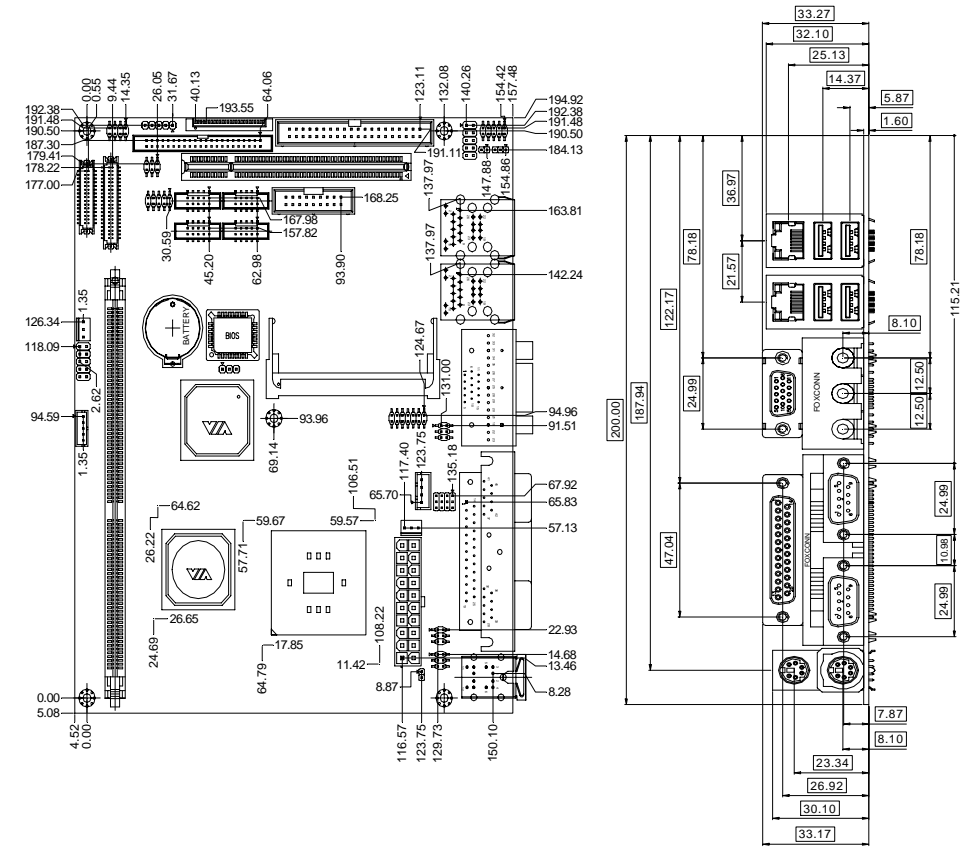

# Solder Side

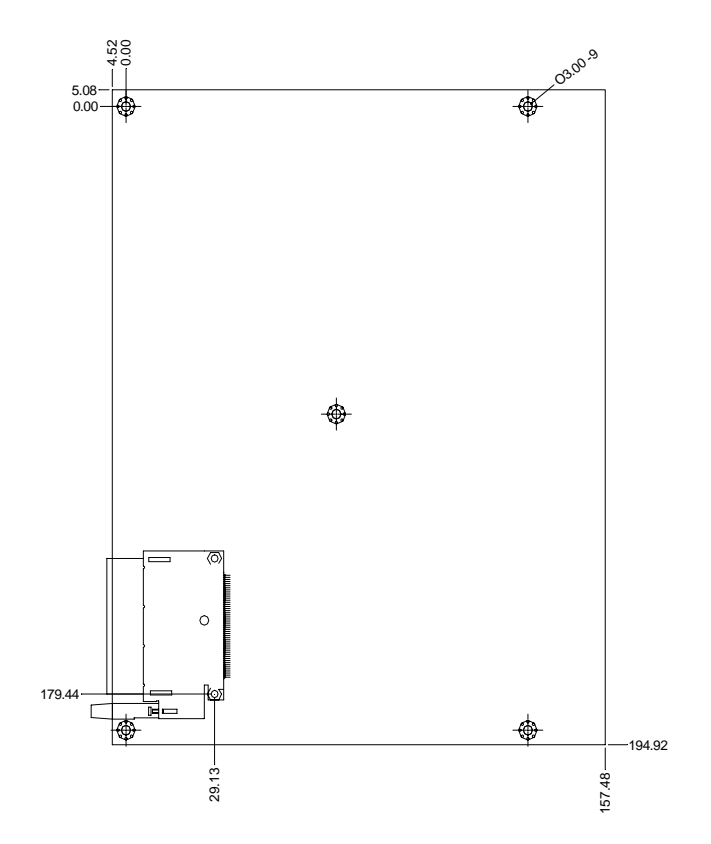

# 2.4 List of Jumpers

The board has a number of jumpers that allow you to configure your system to suit your application.

The table below shows the function of each of the board's jumpers:

| Label     | Function                            |
|-----------|-------------------------------------|
| JP1       | Clear CMOS                          |
| JP2       | Audio Out Select                    |
| JP3       | COM2 Ring/+5V/+12V Selection        |
| JP4       | COM2 RS-232/422/485 Selection       |
| JP5       | COM2 RS-232/422/485 Selection       |
| JP6       | TFT LCD Clock and Voltage Selection |
| JP7 & JP9 | ATX Power simulate AT Power         |
| JP8       | Touch Screen Cable Selection        |

# **Jumpers**

# 2.5 List of Connectors

The board has a number of connectors that allow you to configure your system to suit your application. The table below shows the function of each board's connectors:

| Label | Function                             |
|-------|--------------------------------------|
| CN1   | Primary IDE HDD Connector            |
| CN2   | Secondary IDE HDD Connector          |
| CN3   | Embedded USB DOM Connector           |
| CN4   | USB 3 Connector (Optional)           |
| CN5   | CompactFlash Socket                  |
| CN6   | Audio 5.1 Channel / SP DIF Connector |
| CN7   | CD IN                                |
| CN8   | Option PME Connector                 |
| CN9   | 8bit Digital I/O Connector           |
| CN10  | Slim Floppy Connector                |
| CN11  | IrDA Connector                       |
| CN12  | RS-232 Serial Port COM3 Connector    |
| CN13  | RS-232 Serial Port COM4 Connector    |
| CN14  | RS-232 Serial Port COM5 Connector    |
| CN15  | RS-232 Serial Port COM6 Connector    |
| CN16  | TV Out Connector                     |
| CN17  | LVDS LCD Connector                   |
| CN18  | TTL LCD Connector (Optional)         |

# Connectors

Chapter 2 Quick Installation Guide

| Media PC |                                 | M P C - 6 8 0 0              |  |
|----------|---------------------------------|------------------------------|--|
| CN19     | MINI PCI SLOT                   |                              |  |
| CN20     | Fan Connector                   |                              |  |
| CN21     | Front Panel                     |                              |  |
| CN22     | Fan Connector                   |                              |  |
| CN23     | ATX Power Conn                  | ector                        |  |
| CN24     | Touch Screen Pa                 | Touch Screen Panel Connector |  |
| DIMM1    | DIMM Slot                       |                              |  |
| PCI1     | PCI Slot                        |                              |  |
| RJUSB1   | LAN1 Connector + USB1 Connector |                              |  |
| RJUSB2   | LAN2 Connector + USB2 Connector |                              |  |
| CRTAUD1  | CRT + Audio Connector           |                              |  |
| PCON1    | LPT Port + COM1-2 Connector     |                              |  |
| KBMS1    | PS2 Keyboard / Mouse Connector  |                              |  |

# Notice:

CN20 & CN22 FAN Power factory default is +5V output. If you need to use +12V, please kindly contact us.

# 2.6 Setting Jumpers

You configure your card to match the needs of your application by setting jumpers. A jumper is the simplest kind of electric switch. It consists of two metal pins and a small metal clip (often protected by a plastic cover) that slides over the pins to connect them. To "close" a jumper you connect the pins with the clip.

To "open" a jumper you remove the clip. Sometimes a jumper will have three pins, labeled 1, 2 and 3. In this case you would connect either pins 1 and 2 or 2 and 3.

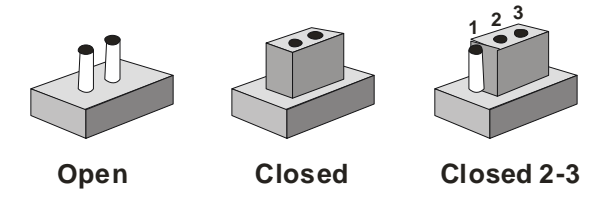

A pair of needle-nose pliers may be helpful when working with jumpers.

If you have any doubts about the best hardware configuration for your application, contact your local distributor or sales representative before you make any change.

Generally, you simply need a standard cable to make most connections.

|  | Μ | ed | ia | РС |
|--|---|----|----|----|
|--|---|----|----|----|

# 2.7 Clear CMOS (JP1)

| JP1 | Function            |
|-----|---------------------|
| 1-2 | Protected (Default) |
| 2-3 | Clear               |

#### 2.8 Audio Out Selection (JP2)

| JP2       | Function               |
|-----------|------------------------|
| 3-5, 4-6, | W/ Amplifier (Default) |
| 1-3, 2-4, | W/ O Amplifier         |

# 2.9 COM2 Ring/+5V/+12V Selection (JP3)

| JP3 | Function       |  |
|-----|----------------|--|
| 1-2 | +12V           |  |
| 3-4 | +5V            |  |
| 5-6 | Ring (Default) |  |

#### 2.10 COM2 RS-232/422/485 Selection (JP4 & JP5)

| JP4                  | JP5 | Function         |
|----------------------|-----|------------------|
| 1-2, 4-5, 7-8, 10-11 | 1-2 | RS-232 (Default) |
| 2-3, 5-6, 8-9, 11-12 | 3-4 | RS-422           |
| 2-3, 5-6, 8-9, 11-12 | 5-6 | RS-485           |

#### 2.11 TFT LCD Clock and Voltage Selection (JP6)

| JP6 | Function        |
|-----|-----------------|
| 1-3 | CLK (Default)   |
| 3-5 | Reverse CLK     |
| 2-4 | +5V             |
| 4-6 | +3.3V (Default) |

## 2.12 ATX Power simulate AT Power (JP7 & JP9)

| JP7 | JP9 | Function            |
|-----|-----|---------------------|
| OFF | ON  | ATX Power (Default) |
| ON  | OFF | AT Power            |

# 2.13 Touch Screen Cable Selection (JP8)

| JP8 | Function         |
|-----|------------------|
| 2-3 | 5 Wire           |
| 1-2 | 8 Wire (Default) |

# 2.14 Primary IDE Connector (CN1)

| Pin | Signal    | Pin | Signal      |
|-----|-----------|-----|-------------|
| 1   | IDE RESET | 2   | GND         |
| 3   | DATA7     | 4   | DATA8       |
| 5   | DATA6     | 6   | DATA9       |
| 7   | DATA5     | 8   | DATA10      |
| 9   | DATA4     | 10  | DATA11      |
| 11  | DATA3     | 12  | DATA12      |
| 13  | DATA2     | 14  | DATA13      |
| 15  | DATA1     | 16  | DATA14      |
| 17  | DATA0     | 18  | DATA15      |
| 19  | GND       | 20  | N.C.        |
| 21  | REQ       | 22  | GND         |
| 23  | IO WRITE  | 24  | GND         |
| 25  | IO READ   | 26  | GND         |
| 27  | IO READY  | 28  | GND         |
| 29  | DACK      | 30  | GND         |
| 31  | IRQ14     | 32  | N.C.        |
| 33  | ADDR1     | 34  | UDMA DETECT |
| 35  | ADDR0     | 36  | ADDR2       |
| 37  | CS#1      | 38  | CS#3        |
| 39  | LED       | 40  | GND         |

# 2.15 Secondary IDE Connector (CN2)

| Pin | Signal    | Pin | Signal      |
|-----|-----------|-----|-------------|
| 1   | IDE RESET | 2   | GND         |
| 3   | DATA7     | 4   | DATA8       |
| 5   | DATA6     | 6   | DATA9       |
| 7   | DATA5     | 8   | DATA10      |
| 9   | DATA4     | 10  | DATA11      |
| 11  | DATA3     | 12  | DATA12      |
| 13  | DATA2     | 14  | DATA13      |
| 15  | DATA1     | 16  | DATA14      |
| 17  | DATA0     | 18  | DATA15      |
| 19  | GND       | 20  | N.C.        |
| 21  | REQ       | 22  | GND         |
| 23  | IO WRITE  | 24  | GND         |
| 25  | IO READ   | 26  | GND         |
| 27  | IO READY  | 28  | GND         |
| 29  | DACK      | 30  | GND         |
| 31  | IRQ14     | 32  | N.C.        |
| 33  | ADDR1     | 34  | UDMA DETECT |
| 35  | ADDR0     | 36  | ADDR2       |
| 37  | CS#1      | 38  | CS#3        |
| 39  | LED       | 40  | GND         |
| 41  | +5V       | 42  | +5V         |
| 43  | GND       | 44  | GND         |

# 2.16 Embedded USB DOM Connector (CN3)

| Pin | Signal | Pin | Signal |
|-----|--------|-----|--------|
| 1   | GND    | 2   | GND    |
| 3   | GND    | 4   | GND    |
| 5   | +5V    | 6   | +5V    |
| 7   | USBD2- | 8   | USBD3- |
| 9   | USBD2+ | 10  | USBD3+ |
| 11  | GND    | 12  | GND    |
| 13  | N.C.   | 14  | N.C.   |
| 15  | +5V    | 16  | +3.3V  |
| 17  | GND    | 18  | GND    |

#### 2.17 USB 3 Connector (CN4) \* Optional

| Pin | Signal | Pin | Signal |
|-----|--------|-----|--------|
| 1   | +5V    | 2   | GND    |
| 3   | USBD4- | 4   | GND    |
| 5   | USBD4+ | 6   | USBD5+ |
| 7   | GND    | 8   | USBD5- |
| 9   | GND    | 10  | +5V    |

Note:

This interface shares with CFD. There is no connector in the standard product.

# 2.18 CompactFlash Socket (CN5)

| Pin | Signal | Pin | Signal    |
|-----|--------|-----|-----------|
| 1   | GND    | 26  | GND       |
| 2   | DATA3  | 27  | DATA11    |
| 3   | DATA4  | 28  | DATA12    |
| 4   | DATA5  | 29  | DATA13    |
| 5   | DATA6  | 30  | DATA14    |
| 6   | DATA7  | 31  | DATA15    |
| 7   | CS#1   | 32  | CS#3      |
| 8   | GND    | 33  | GND       |
| 9   | GND    | 34  | IO READ   |
| 10  | GND    | 35  | IO WRITE  |
| 11  | GND    | 36  | +5V       |
| 12  | GND    | 37  | IRQ15     |
| 13  | +5V    | 38  | +5V       |
| 14  | GND    | 39  | CSEL      |
| 15  | GND    | 40  | N.C.      |
| 16  | GND    | 41  | IDE RESET |
| 17  | GND    | 42  | IO READY  |
| 18  | ADDR2  | 43  | N.C.      |
| 19  | ADDR1  | 44  | +5V       |
| 20  | ADDR0  | 45  | DASP      |
| 21  | DATA0  | 46  | DIAG      |
| 22  | DATA1  | 47  | DATA8     |
| 23  | DATA2  | 48  | DATA9     |
| 24  | N.C.   | 49  | DATA10    |
| 25  | GND    | 50  | GND       |

#### 2.19 Audio 5.1 Channel / SP DIF Connector (CN6)

| Pin | Signal      | Pin | Signal   |
|-----|-------------|-----|----------|
| 1   | Front-OUT-R | 2   | GND      |
| 3   | Front-OUT-L | 4   | GND      |
| 5   | Surr-OUT-R  | 6   | GND      |
| 7   | Surr-OUT-L  | 8   | GND      |
| 9   | LFE-OUT     | 10  | GND      |
| 11  | CNE-OUT     | 12  | GND      |
| 13  | SPDIF-OUT   | 14  | SPDIF-IN |

#### 2.20 CD IN Connector (CN7)

| Pin | Signal  | Pin | Signal   |
|-----|---------|-----|----------|
| 1   | CD_Left | 2   | GND      |
| 3   | GND     | 4   | CD_Right |

# 2.21 Option PME Connector (CN8)

| Pin | Signal  | Pin | Signal   |
|-----|---------|-----|----------|
| 1   | +5VSB   | 2   | GND      |
| 3   | #PME    | 4   | SMB_DATA |
| 5   | SMB_CLK |     |          |

# 2.22 8bit Digital I/O Connector (CN9)

This connector offers 4-pair of digital I/O functions and address is 803H. The pin definitions are illustrated below:

| Pin | Signal | Pin | Signal |
|-----|--------|-----|--------|
| 1   | GP40   | 2   | GP41   |
| 3   | GP42   | 4   | GP43   |
| 5   | GP44   | 6   | GP45   |
| 7   | GP46   | 8   | GP47   |
| 9   | +5V    | 10  | GND    |

The pin definitions and registers mapping are illustrated below: Address: **803H** 

|            | Pin1 | Pin2 | Pin3 | Pin4 | Pin5 | Pin6 | Pin7 | Pin8 |
|------------|------|------|------|------|------|------|------|------|
| 4 IN/4 OUT | IN   | IN   | IN   | IN   | OUT  | OUT  | OUT  | OUT  |
| 8 IN       | IN   | IN   | IN   | IN   | IN   | IN   | IN   | IN   |
| 8 OUT      | OUT  | OUT  | OUT  | OUT  | OUT  | OUT  | OUT  | OUT  |
|            | MSB  |      |      |      |      |      |      | LSB  |

Note:

4 IN /4 OUT, 8 IN, 8 OUT is chosen from BIOS

# 2.23 Slim Floppy Connector (CN10)

| Pin | Signal | Pin | Signal         |
|-----|--------|-----|----------------|
| 1   | +5V    | 2   | INDEX          |
| 3   | +5V    | 4   | DRIVE SELCET A |
| 5   | +5V    | 6   | DISK CHANGE    |
| 7   | N.C.   | 8   | N.C.           |
| 9   | N.C.   | 10  | MOTOR A        |
| 11  | N.C.   | 12  | DIR            |
| 13  | DS1    | 14  | STEP           |
| 15  | GND    | 16  | WRITE DATA     |
| 17  | GND    | 18  | WRITE GATE     |
| 19  | GND    | 20  | TRACK0         |
| 21  | GND    | 22  | WRITE PROTECT  |
| 23  | GND    | 24  | READ DATA      |
| 25  | GND    | 26  | SIDE1          |

#### 2.24 IrDA Connector (CN11)

| Pin | Signal |
|-----|--------|
| 1   | +5V    |
| 2   | N.C.   |
| 3   | IRRX   |
| 4   | GND    |
| 5   | IRTX   |

#### 2.25 RS-232 Serial Port COM3~6 Connector (CN12 ~ CN15)

| Pin | Signal | Pin | Signal |
|-----|--------|-----|--------|
| 1   | DCD    | 2   | RXD    |
| 3   | TXD    | 4   | DTR    |
| 5   | GND    | 6   | DSR    |
| 7   | RTS    | 8   | CTS    |
| 9   | RI     | 10  | N.C.   |

#### 2.26 TV Out Connector (CN16)

| Pin | Signal | Pin | Signal |
|-----|--------|-----|--------|
| 1   | Y      | 2   | CVBS   |
| 3   | GND    | 4   | GND    |
| 5   | С      | 6   | N.C.   |
| 7   | GND    | 8   | N.C.   |

#### 2.27 LVDS Connector (CN17)

| Pin | Signal       | Pin | Signal       |
|-----|--------------|-----|--------------|
| 1   | N.C.         | 2   | ENBKL        |
| 3   | PVCC         | 4   | GND          |
| 5   | LVDS_TXCLK1- | 6   | LVDS_TXCLK1+ |
| 7   | PVCC         | 8   | GND          |
| 9   | LVDS_TX0-    | 10  | LVDS_TX0+    |
| 11  | LVDS_TX1-    | 12  | LVDS_TX1+    |
| 13  | LVDS_TX2-    | 14  | LVDS_TX2+    |
| 15  | LVDS_TX3-    | 16  | LVDS_TX3+    |
| 17  | LVDSSPD      | 18  | LVDSSPC      |
| 19  | LVDS_TX4-    | 20  | LVDS_TX4+    |
| 21  | LVDS_TX5-    | 22  | LVDS_TX5+    |
| 23  | LVDS_TX6-    | 24  | LVDS_TX6+    |
| 25  | LVDS_TX7-    | 26  | LVDS_TX7+    |
| 27  | PVCC         | 28  | GND          |
| 29  | LVDS_TXCLK2- | 30  | LVDS_TXCLK2+ |

## 2.28 TFT LCD Connector (CN18) \* Optional Connector

| Pin | Signal | Pin | Signal |
|-----|--------|-----|--------|
| 1   | +5V    | 2   | +5V    |
| 3   | GND    | 4   | GND    |
| 5   | +3.3V  | 6   | +3.3V  |
| 7   | ENBKL  | 8   | GND    |
| 9   | BLUE0  | 10  | BLUE1  |
| 11  | BLUE2  | 12  | BLUE3  |
| 13  | BLUE4  | 14  | BLUE5  |
| 15  | BLUE6  | 16  | BLUE7  |

Chapter 2 Quick Installation Guide

|    | Media PC  |    | M P C - 6 8 0 0 |
|----|-----------|----|-----------------|
| 17 | GREEN0    | 18 | GREEN1          |
| 19 | GREEN2    | 20 | GREEN3          |
| 21 | GREEN4    | 22 | GREEN5          |
| 23 | GREEN6    | 24 | GREEN7          |
| 25 | RED0      | 26 | RED1            |
| 27 | RED2      | 28 | RED3            |
| 29 | RED4      | 30 | RED5            |
| 31 | RED6      | 32 | RED7            |
| 33 | GND       | 34 | GND             |
| 35 | DOT_CLOCK | 36 | VSYNC           |
| 37 | DE        | 38 | HSYNC           |
| 39 | N.C.      | 40 | ENAVEE          |

# 2.29 FAN Connector (CN20 & CN22)

| Pin | Signal          |
|-----|-----------------|
| 1   | GND             |
| 2   | +5V             |
| 3   | FAN SPEED SENSE |

Note: This connector only provides +5V power.
#### 2.30 Front Panel (CN21)

| Pin | Signal              | Pin | Signal              |
|-----|---------------------|-----|---------------------|
| 1   | Power On Button (-) | 2   | Power On Button (+) |
| 3   | IDE LED (-)         | 4   | IDE LED (+)         |
| 5   | BUZZER (-)          | 6   | +5V                 |
| 7   | EXTSMI (-)          | 8   | EXTSMI (+)          |
| 9   | Reset Switch (-)    | 10  | Reset Switch (+)    |

#### 2.31 ATX Power Connector (CN23)

| Pin | Signal   | Pin | Signal |
|-----|----------|-----|--------|
| 1   | N.C.     | 11  | N.C.   |
| 2   | N.C.     | 12  | -12V   |
| 3   | GND      | 13  | GND    |
| 4   | +5V      | 14  | PS_ON  |
| 5   | GND      | 15  | GND    |
| 6   | +5V      | 16  | GND    |
| 7   | GND      | 17  | GND    |
| 8   | POWER OK | 18  | -5V    |
| 9   | +5VSB    | 19  | +5V    |
| 10  | +12V     | 20  | +5V    |

#### 2.32 Touch Screen Connector (CN24)

#### 8 wires

| Pin | Signal | Pin | Signal |
|-----|--------|-----|--------|
| 1   | X+     | 2   | X+REF  |
| 3   | Y+     | 4   | Y+REF  |
| 5   | NC     | 6   | NC     |
| 7   | Y-     | 8   | Y-REF  |
| 9   | Х-     | 10  | X-REF  |

#### 5 wires

| -   |        |     |        |
|-----|--------|-----|--------|
| Pin | Signal | Pin | Signal |
| 1   | UL     | 2   | NC     |
| 3   | UR     | 4   | NC     |
| 5   | СОМ    | 6   | NC     |
| 7   | LR     | 8   | NC     |
| 9   | LL     | 10  | NC     |

Media PC

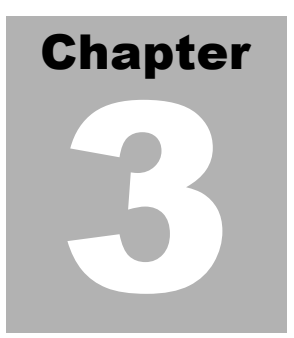

## Award BIOS Setup

#### 3.1 System Test and Initialization

These routines test and initialize board hardware. If the routines encounter an error during the tests, you will either hear a few short beeps or see an error message on the screen. There are two kinds of errors: fatal and non-fatal. The system can usually continue the boot up sequence with non-fatal errors. Non-fatal error messages usually appear on the screen along with the following instructions:

Press <F1> to RESUME

Write down the message and press the F1 key to continue the boot up sequence.

#### System configuration verification

These routines check the current system configuration against the values stored in the CMOS memory. If they do not match, the program outputs an error message. You will then need to run the BIOS setup program to set the configuration information in memory.

There are three situations in which you will need to change the CMOS settings:

- 1. You are starting your system for the first time
- 2. You have changed the hardware attached to your system
- 3. The CMOS memory has lost power and the configuration information has been erased.

The MPC-6800 CMOS memory has an integral lithium battery backup for data retention. However, you will need to replace the complete unit when it finally runs down.

#### 3.2 Award BIOS Setup

Awards BIOS ROM has a built-in Setup program that allows users to modify the basic system configuration. This type of information is stored in battery-backed CMOS RAM so that it retains the Setup information when the power is turned off.

#### Entering setup

Power on the computer and press <Del> immediately. This will allow you to enter Setup.

| Phoenix - AwardBIOS CMOS Setup Utility                                                                                                    |                                                                                                    |  |  |
|----------------------------------------------------------------------------------------------------|----------------------------------------------------------------------------------------------------|--|--|
| <ul> <li>Standard CMOS Features</li> <li>Advanced BIOS Features</li> <li>Advanced Chipset Features</li> <li>Integrated Peripherals</li> <li>Power Management Setup</li> <li>PnP/PCI Configurations</li> <li>PC Health Status</li> </ul> | <ul> <li>Frequency/Voltage Control</li> <li>Load Fail-Safe Defaults</li> <li>Load Optimized Defaults</li> <li>Set Supervisor Password</li> <li>Set User Password</li> <li>Save &amp; Exit Setup</li> <li>Exit Without Saving</li> </ul> |  |  |
| Esc : Quit F9 : Menu in BIOS    → ← : Select Item<br>FL0 : Save & Exit Setup                                                                                                    |                                                                                                    |  |  |
| Time, Date, Hard Disk Type                                                                                                    |                                                                                                    |  |  |

#### Standard CMOS Features

Use this menu for basic system configuration. (Date, time, IDE, etc.)

#### **Advanced BIOS Features**

Use this menu to set the advanced features available on your system.

#### **Advanced Chipset Features**

Use this menu to change the values in the chipset registers and optimize your system performance.

#### **Integrated Peripherals**

Use this menu to specify your settings for integrated peripherals. (Primary slave, secondary slave, keyboard, mouse etc.)

#### Power Management Setup

Use this menu to specify your settings for power management. (HDD power down, power on by ring, KB wake up, etc.)

#### **PnP/PCI** Configurations

This entry appears if your system supports PnP/PCI.

#### PC Health Status

This menu allows you to set the shutdown temperature for your system.

#### Frequency/Voltage Control

Use this menu to specify your settings for frequency/ voltage control.

#### Load Fail-Safe Defaults

Use this menu to load the BIOS default values for the minimal/stable performance for your system to operate.

#### Load Optimized Defaults

Use this menu to load the BIOS default values that are factory settings for optimal performance system operations. While AWARD has designated the custom BIOS to maximize performance, the factory has the right to change these defaults to meet their needs.

#### Set Supervisor/User Password

Use this menu to set Supervisor/User Passwords.

#### Save and Exit Setup

Save CMOS value changes to CMOS and exit setup.

#### **Exit Without Saving**

Abandon all CMOS value changes and exit setup.

#### 3.3 Standard CMOS Features

When you choose the Standard CMOS Features option from the INITIAL SETUP SCREEN menu, the screen shown below is displayed. This standard Setup Menu allows users to configure system components such as date, time, hard disk drive, floppy drive and display. Once a field is highlighted, on-line help information is displayed in the right box of the Menu screen.

| Phoen                                                                                                    | ix - AwardBIOS CMOS Setup U<br>Standard CMOS Features | tility                                            |
|----------------------------------------------------------------------------------------------------|-------------------------------------------------------|---------------------------------------------------|
| Date (mm:dd:yy)                                                                                                    | Mon, Apr 12 2004                                      | Item Help                                         |
| The (m.m.ss)                                                                                                    | 14.12.39                                              | Menu Level 🕨                                      |
| <ul> <li>IDE Primary Master</li> <li>IDE Primary Slave</li> <li>IDE Secondary Master</li> <li>IDE Secondary Slave</li> </ul> |                                                       | Change the day, month,<br>year and century        |
| Drive A<br>Drive B                                                                                                    | [1.44M, 3.5 in.]<br>[None]                            |                                                   |
| Video<br>Halt On                                                                                                    | [EGA/VGA]<br>[All , But Keyboard]                     |                                                   |
| Base Memory<br>Extended Memory<br>Total Memory                                                                               | 640К<br>64512К<br>65536К                              |                                                   |
| †l→+:Move Enter:Select<br>F5: Previous Values                                                                                | +/-/PU/PD:Value F10:Save<br>F6: Fail-Safe Defaults    | ESC:Exit F1:General Hel<br>F7: Optimized Defaults |

#### **3.4 Advanced BIOS Features**

By choosing the Advanced BIOS Features option from the INITIAL SETUP SCREEN menu, the screen below is displayed. This sample screen contains the manufacturer's default values for the MPC-6800

| Phoenix - AwardBIOS CMOS Setup Utility<br>Advanced BIOS Features                                                                                                    |                                                                                                    |  |  |
|----------------------------------------------------------------------------------------------------|----------------------------------------------------------------------------------------------------|--|--|
| Virus Warning [Disabled]                                                                                                    | Item Help                                                                                                    |  |  |
| CPU Internal Cache [Enabled]<br>External Cache [Enabled]<br>CPU L2 Cache ECC Checking [Enabled]<br>Processor Number Feature [Enabled]<br>Quick Power On Self Test [Enabled]<br>First Boot Device [Floppy]<br>Second Boot Device [HDD-O]<br>Third Boot Device [Enabled]<br>Boot Other Device [Enabled]<br>Swap Floppy Drive [Disabled]<br>Boot Up Floppy Seek [Disabled]<br>Boot Up Floppy Seek [Oisabled]<br>Boot Up Floppy Seek [Oisabled]<br>Boot Up NumLock Status [On]<br>Gate A20 Option [Fast]<br>Typematic Rate Setting [Disabled] | Menu Level ►<br>Allows you to choose<br>the VIRUS warning<br>feature for IDE Hard<br>Disk boot sector<br>protection. If this<br>function is enabled<br>and someone attempt to<br>write data into this<br>area , BIOS will show<br>a warning message on<br>screen and alarm beep |  |  |
| x Typematic Rate (Chars/Sec) 6<br>x Typematic Delay (Msec) 250<br>Security Option [Setup]<br>MPS Version Control For OS[1.4]<br>OS Select For DRAM > 644MB [Non-OS2]                                                                                                    |                                                                                                    |  |  |
| Video BIOS Shadow [Enabled]<br>Small Logo(EPA) Show [Disabled] v                                                                                                    |                                                                                                    |  |  |
| →+:Move Enter:Select +/-/PU/PD:Value F10:Save<br>F5: Previous Values F6: Fail-Safe Defaults                                                                                                    | ESC:Exit F1:General Help<br>F7: Optimized Defaults                                                                                                    |  |  |

Note:

If you have a CFD plug in the CFD slot, you cannot boot OS from USB-HDD.

#### 3.5 Advanced Chipset Features

By choosing the Advanced Chipset Features option from the INITIAL SETUP SCREEN menu, the screen below is displayed. This sample screen contains the manufacturer's default values for the MPC-6800.

| Phoenix - AwardBIOS CMOS Setup Utility<br>Advanced Chipset Features                                                                                                    |                                                    |  |  |
|----------------------------------------------------------------------------------------------------|----------------------------------------------------|--|--|
| DRAM Clock/Drive Control [Press Enter]     ACR & P2R Bridge Control [Press Enter]                                                                                                    | Item Help                                          |  |  |
| <pre>&gt; AGP &amp; P2P Bridge Control [Press Enter]<br/>Memory Hole [Disabled]<br/>System BIOS Cacheable [Disabled]<br/>Video RAM Cacheable [Disabled]<br/>VGA Share Memory Size [32M]<br/>Select Display Device [CRT]<br/>TV_type [NTSC]<br/>TV_connector [CVBS]<br/>Panel Type [640X480 1ch 18Bit]</pre> | Menu Leve] ►                                       |  |  |
| →+:Move Enter:Select +/-/PU/PD:Value F10:Save<br>F5: Previous Values F6: Fail-Safe Defaults                                                                                                    | ESC:Exit F1:General Help<br>F7: Optimized Defaults |  |  |

#### **3.6 Integrated Peripherals**

By choosing the Integrated Peripherals from the INITIAL SETUP SCREEN menu, the screen below is displayed. This sample screen contains the manufacturer's default values for the MPC-6800.

| Phoen                                                                                                    | ix - AwardBIOS CMOS Setup U<br>Integrated Peripherals                                                                                                    | tility                                             |
|----------------------------------------------------------------------------------------------------|----------------------------------------------------------------------------------------------------|----------------------------------------------------|
| VIA OnChip IDE Device                                                                                                    | [Press Enter]                                                                                                    | Item Help                                          |
| VIA ONCMIP PCL Device<br>SuperIO Device<br>Init Display First<br>Onboard Serial Port 3<br>Onboard Serial Port 4<br>Onboard Serial Port 6<br>Serial Port 3 Mode<br>Watch Dog Timer Unit<br>Watch Dog Timer<br>GPIO PORT 1-4<br>GPIO PORT 5-8<br>LAN1<br>LAN2 | Press Enter]<br>[Press Enter]<br>[3E8/IRQ5]<br>[2E8/IRQ7]<br>[Disabled]<br>[Nisabled]<br>[Minutes]<br>[0]<br>[Input]<br>[Input]<br>[Enabled]<br>[Enabled] | Menu Level ►                                       |
| 1↓→+:Move Enter:Select<br>F5: Previous Values                                                                                                    | +/-/PU/PD:Value F10:Save<br>F6: Fail-Safe Defaults                                                                                                    | ESC:Exit F1:General Help<br>F7: Optimized Defaults |

#### 3.7 Power management Setup

By choosing the Power Management Setup from the INITIAL SETUP SCREEN menu, the screen below is displayed. This sample screen contains the manufacturer's default values for the MPC-6800.

| Phoenix – AwardBIOS CMOS Setup Utility<br>Power Management Setup                                                                                                    |                                                    |  |  |
|----------------------------------------------------------------------------------------------------|----------------------------------------------------|--|--|
| ACPI function [Enabled]                                                                                                    | Item Help                                          |  |  |
| <pre>Power Down [Disable]<br/>Suspend Mode [Disable]<br/>Video Off Option [Suspend -&gt; Off]<br/>Video Off Method [V/H SYNC+Blank]<br/>MODEM USE IRQ [3]<br/>Soft-Off by PWRBTN [Instant-Off]<br/>► IRQ/Event Activity Detect [Press Enter]</pre> | Menu Level ►                                       |  |  |
| →+:Move Enter:Select +/-/PU/PD:Value F10:Save<br>F5: Previous Values F6: Fail-Safe Defaults                                                                                                    | ESC:Exit F1:General Help<br>F7: Optimized Defaults |  |  |

This board cannot support hibernate mode in the operation system.

#### 3.8 PnP/PCI configuration

By choosing the PnP/PCI configurations from the Initial Setup Screen menu, the screen below is displayed. This sample screen contains the manufacturer's default values for the MPC-6800.

| Phoenix - AwardBIOS CMOS Setup Utility<br>PnP/PCI Configurations                                                                                                    |                                                                                                    |                                                                                                    |  |
|----------------------------------------------------------------------------------------------------|----------------------------------------------------------------------------------------------------|----------------------------------------------------------------------------------------------------|--|
| PNP OS Installed<br>Reset Configuration Data<br>Resources Controlled By<br>X IRQ Resources<br>X DMA Resources<br>PCI/VGA Palette Snoop<br>Assign IRQ For VGA<br>Assign IRQ For USB | [No]<br>[Disabled]<br>[Auto(ESCD)]<br>Press Enter<br>Press Enter<br>[Disabled]<br>[Enabled]<br>[Enabled] | Item Help<br>Menu Level ►<br>Select Yes if you are<br>using a Plug and Play<br>capable operating<br>system Select No if<br>you need the BIOS to<br>configure non-boot<br>devices |  |
| 11:Move Enter:Select +/-<br>E5: Previous Values = E6                                                                                                    | /PU/PD:Value F10:Save                                                                                    | ESC:Exit F1:General Help<br>ESC: ontimized Defaults                                                                                                    |  |

#### 3.9 PC Health Status

By choosing the PC Health Status from the Initial Setup Screen menu, the screen below is displayed. This sample screen contains the manufacturer' s default values for the MPC-6800.

| Phoenix - AwardBIOS CMOS Setup Ut<br>PC Health Status                                                                                                    | ility                                              |
|----------------------------------------------------------------------------------------------------|----------------------------------------------------|
| Voltage 0                                                                                                    | Item Help                                          |
| Voltage 1<br>Voltage 2<br>Voltage 3<br>Voltage 4<br>Voltage 6<br>Voltage 7<br>Voltage Battery<br>Temperature 1<br>Temperature 2<br>Temperature 3<br>Fan 1 Speed<br>Fan 2 Speed | Menu Leve] ►                                       |
| -+-:Move Enter:Select +/-/PU/PD:Value F10:Save<br>F5: Previous Values F6: Fail-Safe Defaults                                                                                   | ESC:Exit F1:General Help<br>F7: Optimized Defaults |

#### 3.10 Frequency/Voltage control

By choosing the Frequency/Voltage Control from the Initial Setup Screen menu, the screen below is displayed. This sample screen contains the manufacturer' s default values for the MPC-6800.

| Phoenix - AwardBIOS CMOS Setup Utility<br>Frequency/Voltage Control |                                     |                                            |                               |  |
|---------------------------------------------------------------------|-------------------------------------|--------------------------------------------|-------------------------------|--|
| Auto Detect DIMM/PCI                                                | Clk [Enabled]                       | It                                         | Item Help                     |  |
| CPU Clock                                                           | [ 66MHz]                            | Menu Leve                                  | 1 🕨                           |  |
|                                                                     |                                     |                                            |                               |  |
|                                                                     |                                     |                                            |                               |  |
|                                                                     |                                     |                                            |                               |  |
|                                                                     |                                     |                                            |                               |  |
|                                                                     |                                     |                                            |                               |  |
|                                                                     |                                     |                                            |                               |  |
|                                                                     |                                     |                                            |                               |  |
|                                                                     |                                     |                                            |                               |  |
|                                                                     |                                     |                                            |                               |  |
| †l→+:Move Enter:Select<br>F5: Previous Values                       | +/-/PU/PD:Value<br>F6: Fail-Safe De | F10:Save ESC:Exit F<br>efaults F7: Optimiz | 1:General Help<br>ed Defaults |  |

#### 3.11 Load Fail-Safe Defaults

When you press <Enter> on this item you get a confirmation dialog box with a message similar to:

Load Fail-Safe Default (Y/N)?

Pressing "Y" loads the BIOS default values for the most stable, minimal performance system operations.

| Phoenix - AwardBIOS                                                                                                    | CMOS Setup Utility                                                                                                    |  |
|----------------------------------------------------------------------------------------------------|----------------------------------------------------------------------------------------------------|--|
| <ul> <li>Standard CMOS Features</li> <li>Advanced BIOS Features</li> <li>Advanced Chipset Features</li> <li>Integrated Peripherals</li> <li>Power Management</li> <li>PnP/PCI Configura</li> <li>PC Health Status</li> </ul> | <ul> <li>Frequency/Voltage Control</li> <li>Load Fail-Safe Defaults</li> <li>Load Optimized Defaults</li> <li>Set Supervisor Password</li> <li>etup</li> <li>saving</li> </ul> |  |
| Esc : Quit F9 : Menu in BIOS<br>F10 : Save & Exit Setup                                                                                                    | ↑↓ → ← : Select Item                                                                                                    |  |
| Load Fail-Sat                                                                                                    | fe Defaults                                                                                                    |  |

#### 3.12 Load Optimized Defaults

When you press <Enter> on this item you get a confirmation dialog box with a message similar to:

Load Optimized Defaults (Y/N)?

Pressing "Y" loads the default values that are manufacturer's settings for optimal performance system operations.

| Phoenix - AwardBIOS CMOS Setup Utility                                                                                                    |                                                                                                    |  |
|----------------------------------------------------------------------------------------------------|----------------------------------------------------------------------------------------------------|--|
| <ul> <li>Standard CMOS Features</li> <li>Advanced BIOS Features</li> <li>Advanced Chipset Features</li> <li>Integrated Peripherals</li> <li>Power Management</li> <li>PnP/PCI Configura Load Optimized Details</li> </ul> | <ul> <li>Frequency/Voltage Control<br/>Load Fail-Safe Defaults</li> <li>Load Optimized Defaults</li> <li>Set Supervisor Password</li> <li>word</li> <li>efaults (Y/N)? N</li> </ul> |  |
| P PC nearth Status                                                                                                    | saving                                                                                                    |  |
| Esc : Quit F9 : Menu in BIOS<br>F10 : Save & Exit Setup                                                                                                    | ↓→ ← : Select Item                                                                                                    |  |
| Load Optimized Defaults                                                                                                    |                                                                                                    |  |

#### 3.13 Set Supervisor/User Password

You can set either SUPERVISOR or USER PASSWORD, or both of them. The difference between the two is that the supervisor password allows unrestricted access to enter and change the options of the setup menus, while the user password only allows entry to the program, but not modify options.

To abort the process at any time, press Esc.

In the Security Option item in the BIOS Features Setup screen, select System or Setup:

System Enter a password each time the system boots and when-

ever you enter Setup.

**Setup** Enter a password whenever you enter Setup.

NOTE: To clear the password, simply press Enter when asked to enter a password. Then the password function is disabled.

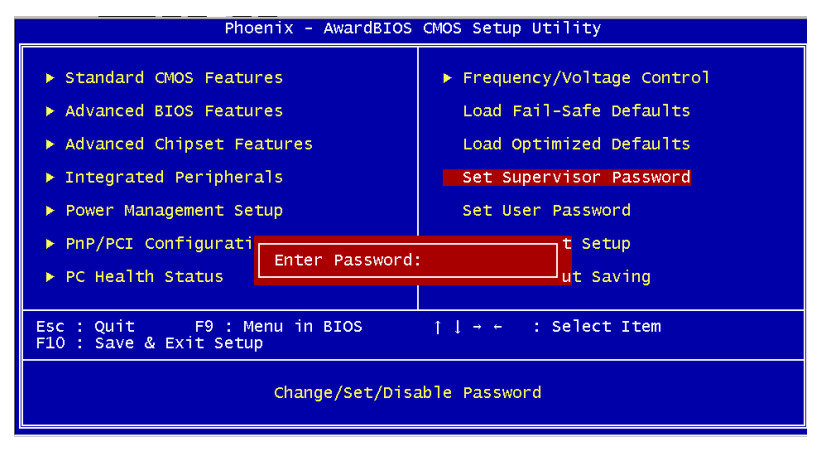

#### 3.14 Save & Exit Setup

If you select this option and press <Enter>, the values entered in the setup utilities will be recorded in the chipset' s CMOS memory. The microprocessor will check this every time you turnon your system and compare this to what it finds as it checks the system. This record is required for the system to operate.

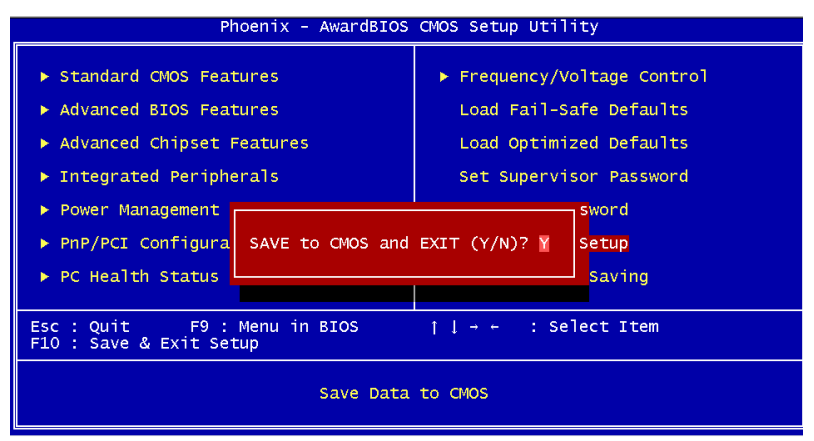

#### 3.15 Exit without saving

Selecting this option and pressing <Enter> allows you to exit the Setup program without recording any new value or changing old one.

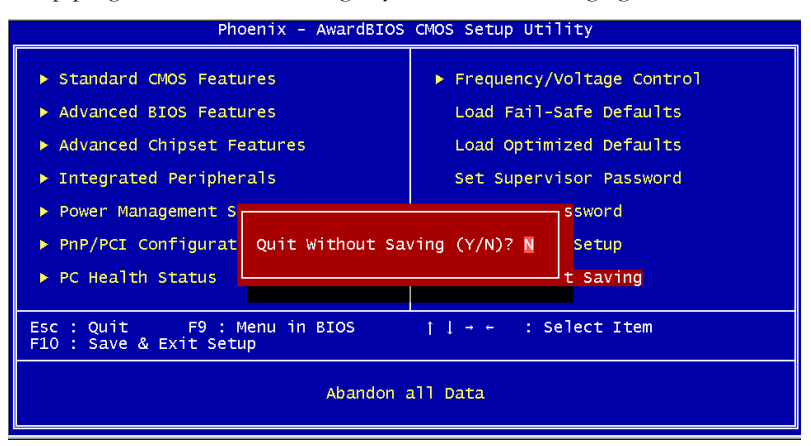

Media PC

# Chapter

## Driver Installation

The MPC-6800 comes with a CD-ROM that contains all drivers and utilities that meet your needs.

#### Follow the sequence below to install the drivers:

Step 1 – Install VIA 4in1 Driver for Windows 9x-XP

Step 2 – Install VIA CLE266 Graphics Driver

Step 3 – Install Realtek 8100BL/8110S Ethernet Driver.

Step 4 - Install Realtek AC97 Audio Driver

USB 2.0 Drivers are available for download using Windows Update for both Windows XP and Windows 2000. For additional information regarding USB 2.0 support in Windows XP and Windows 2000, please visit www.microsoft.com/hwdev/usb/.

The last step is to install VIA USB 2.0 driver after you complete Windows Service Pack Installation. You have to install VIA USB 2.0 driver due to the compatibility issue.

Please read instructions below for further detailed installations.

#### 4.1 Installation:

Insert the MPC-6800 CD-ROM into the CD-ROM Drive. And install the drivers from Step 1 to Step 4 in order.

Step 1 - Install VIA 4in1 for Windows 9x-XP

- 1. Click on the folder and then double click on the **Setup.exe.**
- 2. Follow the instructions that the window will show you.
- 3. The system will help you install the driver automatically.

Step 2 – Install VIA CLE266 Graphics Driver

- Click on the folder and select the operation system ,VGA Functions (Rotation/Simult/Wishld) then double click Setup.exe.
- 2. Follow the instructions that the window will show you.
- 3. The system will help you install the driver automatically.

Note:

After VGA driver has installed, the large font size will appear on the monitor when you turn on the TV-Out function. It's convenience for reading on the television screen.

Step 3 – Install Realtek 8100BL/8110S LAN Driver.

- Click on the folder and select the speed , system then double click on the Setup.exe.
- 2. Follow the instructions that the window will show you.
- 3. The system will help you install the driver automatically.

Step 4 - Install Realtek AC97 Audio Driver

- 1. Click on the folder and then double click on the **Setup.exe.**
- 2. Follow the instructions that the window will show you.
- 3. The system will help you install the driver automatically.

#### Note:

Only under Windows XP environment, you can enable the dual display function. If you want to equip extra graphic card to support dual view function, the local distributor will give you the technical and exact suggestion and solution. Most graphic cards are not compatible with MPC-6800.

Media PC

# Appendix

# I/O Information

#### A.1 IO Address Map

| Address | Description                                           | User Address |
|---------|-------------------------------------------------------|--------------|
| 000-01F | DMA Controller #1                                     | 000-000F     |
| 020-03F | Interrupt Controller #1, Master                       | 020-021      |
| 040-05F | System Time                                           | 040-043      |
| 060-06F | 8042 (Keyboard Controller)                            | 060-064      |
| 070-07F | Real time Clock, NMI (non-maskable<br>Interrupt) Mask | 070-073      |
| 080-09F | DMA Page Register                                     | 080-08F      |
| 0A0-0BF | Interrupt Controller #2                               | 0A0-0A1      |
| 0C0-0DF | DMA Controller #2                                     | 0C0-0DF      |
| 0F0-0FF | Math Coprpcessor                                      | 0F0-0FF      |
| 170-177 | Secondary IDE Channel                                 | 170-177      |
| 1F0-1F7 | Primary IDE Channel                                   | 1F0-1F7      |
| 278-27F | Parallel Printer Port 2 (LPT3)                        | 278-27F      |
| 2E0-2E7 | Serial Port 6                                         | 2E8-2EF      |
| 2E8-2EF | Serial Port 4                                         | 2F8-2FF      |
| 2F8-2FF | Serial Port 2                                         | 378-37F      |
| 378-37F | Parallel Printer Port 1 (LPT2)                        | 3B0-3BF      |
| 3B0-3BF | Monochrome Display and Printer Adapter (LPT1)         | 3D0-3DF      |
| 3D0-3DF | EGA / VGA card                                        | 3E8-3EF      |
| 3E0-3E7 | Serial Port 5                                         | 3F2-3F7      |
| 3E8-3EF | Serial Port 3                                         | 3F8-3FF      |
| 3F0-3F7 | Diskette Controller                                   | 3F8-3FF      |
| 3F8-3FF | Serial Port 1                                         | 3F8-3FF      |
| 803     | GPIO                                                  | 803          |

#### A.2 1<sup>st</sup> MB Memory Address Map

| Memory Address | Description   |
|----------------|---------------|
| 00000-9FFFF    | System memory |
| A0000-BFFFF    | VGA buffer    |

-

#### Media PC

| C0000-CFFFF | VGA BIOS    |
|-------------|-------------|
| E0000-FFFFF | System BIOS |

#### A.3 IRQ Mapping Chart

| IRQ0 | System Timer              | IRQ8  | System CMOS / Real |
|------|---------------------------|-------|--------------------|
|      |                           |       | time clock         |
| IRQ1 | Keyboard                  | IRQ9  | Microsoft ACPI –   |
|      |                           |       | Compliant system   |
| IRQ2 | Cascade to IRQ Controller | IRQ10 | COM5               |
| IRQ3 | COM2                      | IRQ11 | COM6               |
| IRQ4 | COM1                      | IRQ12 | PS/2 mouse         |
| IRQ5 | COM3                      | IRQ13 | FPU                |
| IRQ6 | Floppy Disk Controller    | IRQ14 | Primary IDE        |
| IRQ7 | Printer/COM4              | IRQ15 | Secondary IDE      |

#### A.4 DMA Channel Assignments

| DMA Channel | Function                        |
|-------------|---------------------------------|
| 0           | Available                       |
| 1           | Available                       |
| 2           | Standard Floppy Disk Controller |
| 3           | Available                       |
| 4           | Direct Memory Access Controller |
| 5           | Available                       |
| 6           | Available                       |
| 7           | Available                       |

# Appendix B

# Programming the Watchdog Timer

#### B.1 Fintek F81216D Watchdog Timer Initial Program

| .mode  | el small |                                               |
|--------|----------|-----------------------------------------------|
| .stack |          |                                               |
| .data  |          |                                               |
| .code  |          |                                               |
| mov    | dx,400h  | ;400h set watchdog status                     |
| mov    | al,03h   | ;Bit[0-2]                                     |
|        |          | ;Bit 2 : minute                               |
|        |          | ;Bit 1 : second                               |
|        |          | ;Bit 0 : clear timeout flag                   |
| out    | dx,al    |                                               |
| mov    | dx,401h  | ;401h set watchdog timer unit                 |
| mov    | al,03h   |                                               |
| out    | dx,al    | ;Need to write 401h twice to set timer unit   |
| out    | dx,al    | ;set 00h to 401h to disable watchdog function |
| mov    | ah,4ch   |                                               |
| int    | 21h      |                                               |
| end    |          |                                               |

PS : Any access ( Read and Write ) on 401h will cause watchdog timer reset .

Media PC

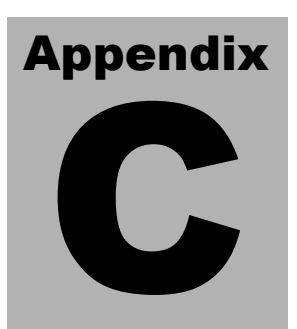

# CompactFlash® Cover Installation Guide

#### C.1 How to install the CompactFlash cover

MPC-6800 is given a CompactFlash Card cover with the product. The purpose for the CompactFlash Card cover is to prevent users from dropping the CompactFlash Card under the condition of the delivery and system operation.

Please follow the steps below to install the CompactFlash Card cover. The instructions are simply for your reference which mean you may install the CompactFlash Card cover in the way you prefer.

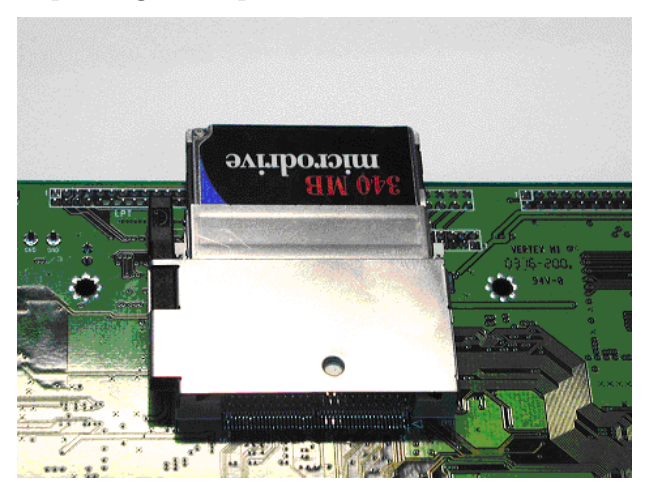

#### Step 1: Plug in CompactFlash Card

Step 2: Push the CompactFlash Card forward until the end.

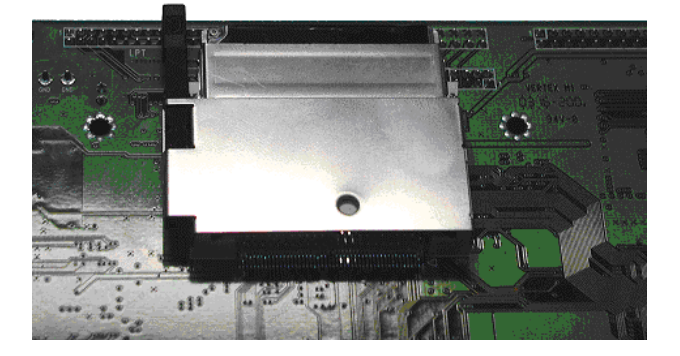

Step 3: Put the cover on from the right to left and hook up the CompactFlash Card white base with the crook on the cover.

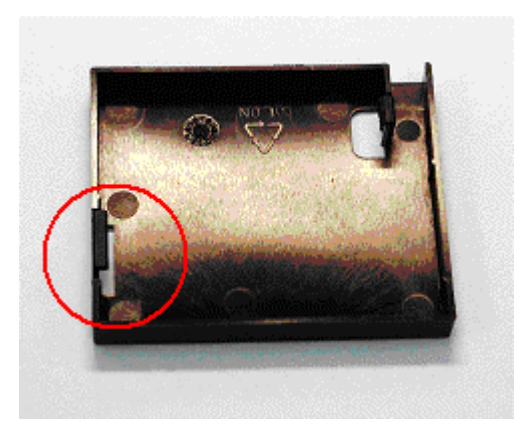

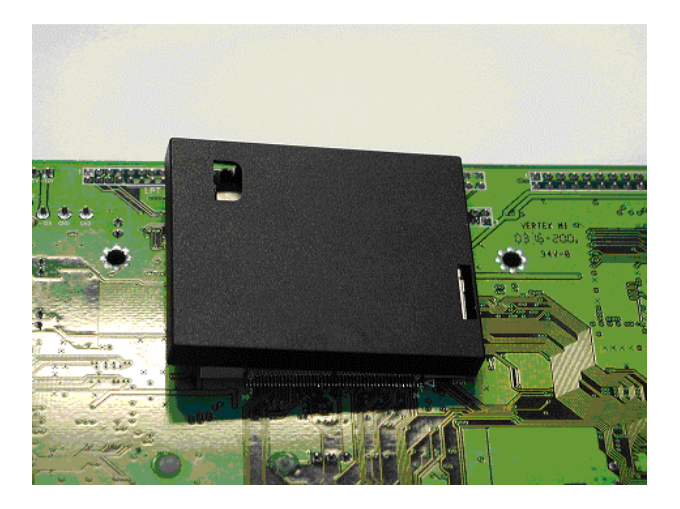

Step 4: Press a little bit with the finger on the hole of the cover.

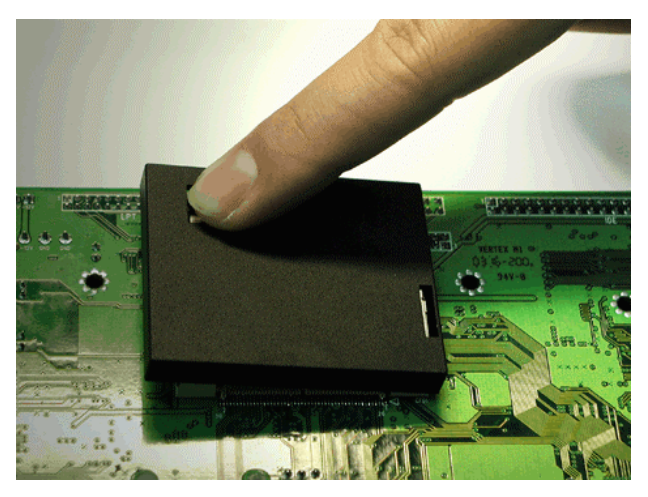

Appendix C CompactFlash Cover Installation Guide

#### Media PC

#### MPC-6800

#### Step 5: Done

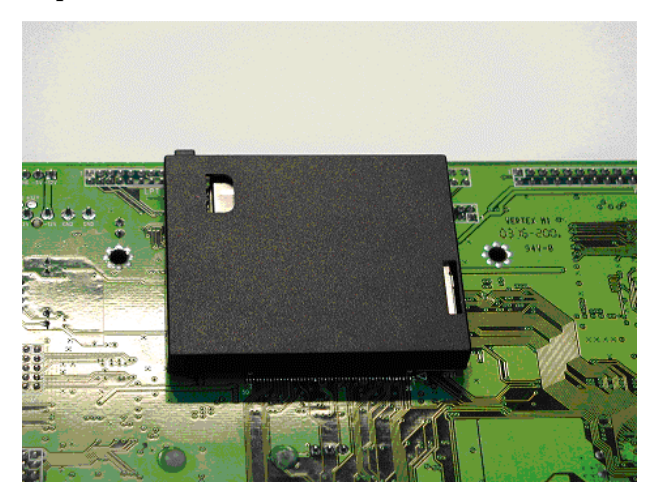

#### C.2 How to disassemble the CompactFlash cover

If you would like disassemble the CompactFlash Card, please follow the steps below. If you don't follow the regular steps to disassemble, the cover may suffer the permanent damage.

### Step 1: Pull the cover a little bit upwards from the corner indicated.

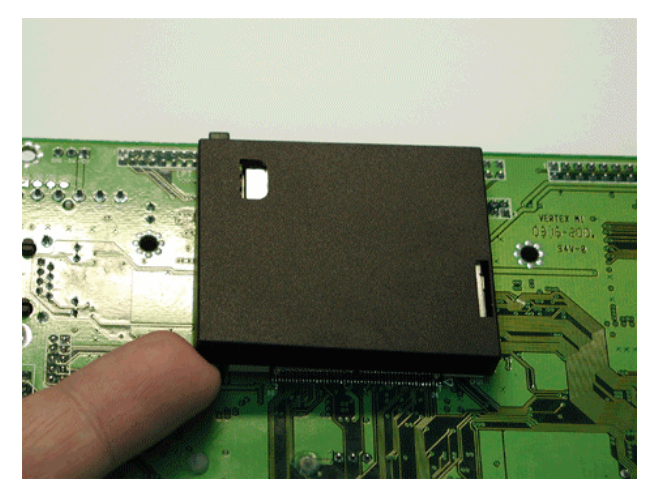

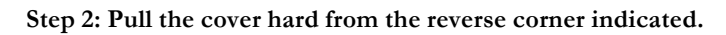

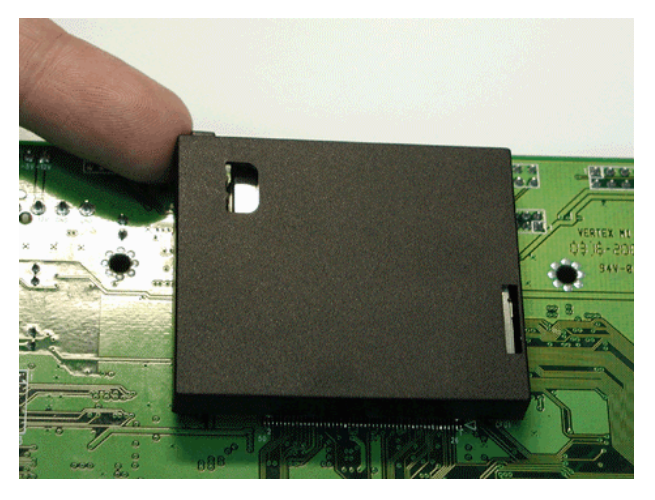

In this way, the cover can be disassembled as easy as possible.